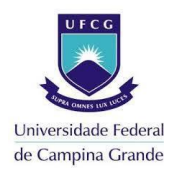

PASSO A PASSO DE COMO ABRIR UM TICKET PARA A PRAC/UFCG

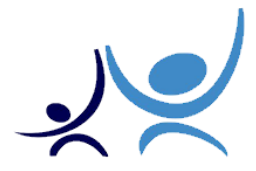

1- Acesse o link: <u>https://contato.prac.ufcg.edu.br/</u> e clique em Abrir Novo Ticket.

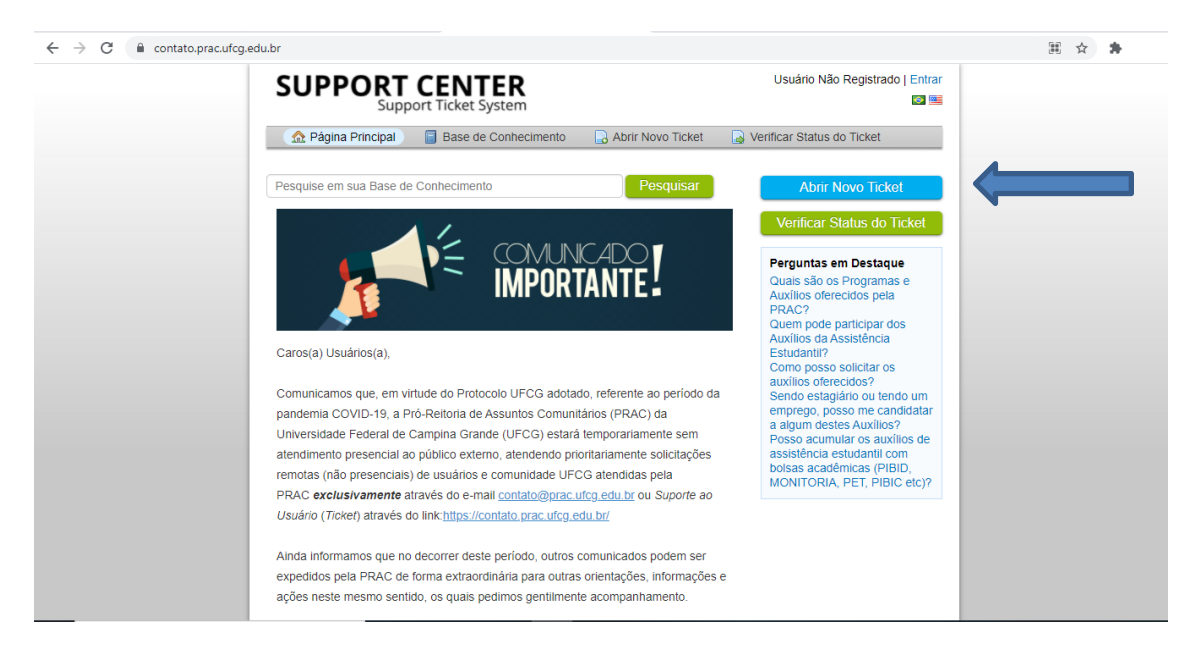

2- Preencha seus dados e escolha o Tópico de ajuda que se aplica ao seu caso.

| Support Ticket System                                                                          |  |
|------------------------------------------------------------------------------------------------|--|
| ⚠ Página Principal 📑 Base de Conhecimento 🛛 🕞 Abrir Novo Ticket 📄 🖓 Verificar Status do Ticket |  |
| Abrir Novo Ticket                                                                              |  |
| Por favor, preencha o formulário abaixo para abrir um novo chamado.                            |  |
|                                                                                                |  |
| Informações para contato                                                                       |  |
| Endereço de Email *                                                                            |  |
|                                                                                                |  |
|                                                                                                |  |
| Número de telefone                                                                             |  |
| Ramal:                                                                                         |  |
| Tópico de ajuda                                                                                |  |
| — Selecione um Tópico de Ajuda — 🗸 🔹 🔶                                                         |  |
| — Selecione um Tópico de Ajuda —     Demandas relativas aos auxílios                           |  |
| Projeto Alunos Conectados/Chips<br>Supestões e dívidas                                         |  |
|                                                                                                |  |

3- Preencha os demais dados necessários, descreva sua solicitação e clique em Criar Chamado.

| Tópico de ajuda<br>(Demandas relativas aos auxílios ) |
|-------------------------------------------------------|
| Documentos Matricula* CPF* CPF                        |
| Descrição da solicitação Resumo da solicitação *      |
| ↔ ¶ KΩ Aa B / <u>U</u> 5 ≔ KB O ⊞ ∞ —                 |
| ⊕Arraste e solte os arquivos aquí ou selecione-os     |
| Texto CAPTCHA: Digite o texto mostrado na imagem.*    |
| Criar Chamado Recomeçar Formulário Cancelar           |

4- Outra opção é enviar e-mail relatando toda a demanda para <u>contato@prac.ufcg.edu.br</u>.